## How to access your Moodle course page?

→ First, log in (top right of your screen):

|  | ▲2 English (en) ~ | Log in |
|--|-------------------|--------|
|  |                   | <      |
|  |                   |        |

Once you're logged in, find your course under "My courses". They are displayed in "current", "future" and "past" based on the start date of the course. You can also simply select "All" to ensure your course is visible!

| Welcome back, Khalil! 👋 |                      |                   |   |  |  |  |
|-------------------------|----------------------|-------------------|---|--|--|--|
| Course overview         |                      |                   |   |  |  |  |
| All - Search            | Sort by cou          | rse name v Card v |   |  |  |  |
| ✓ AII                   |                      |                   |   |  |  |  |
| In progress<br>Future   |                      |                   |   |  |  |  |
| Past                    |                      | TEST_SERVICEDESK  |   |  |  |  |
| Starred                 | access the Discovery | TEST_SERVICEDESK  |   |  |  |  |
| Removed from view       | i                    |                   | : |  |  |  |

→ You can also hide a course using the 3 small dots at the bottom right of the card:

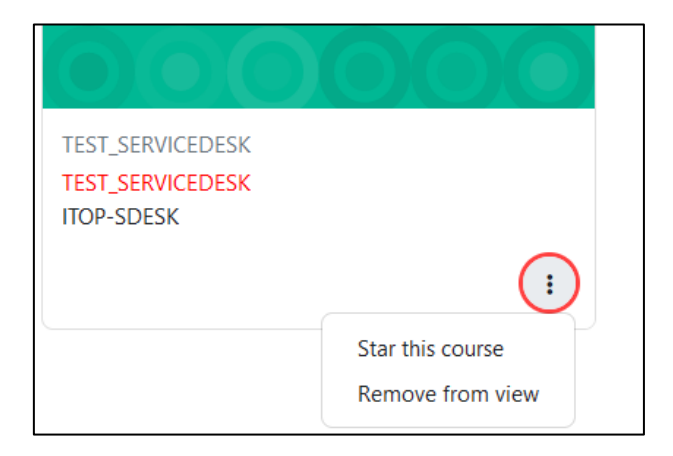

→ And then find them later if you end up needing them again using the selector:

| All V Search          | Sort by course name ~ Card ~ |                                                    |  |  |
|-----------------------|------------------------------|----------------------------------------------------|--|--|
| ✓ AII                 |                              |                                                    |  |  |
| In progress<br>Future |                              |                                                    |  |  |
| Starred               | access the Discovery         | TEST_SERVICEDESK<br>TEST_SERVICEDESK<br>ITOP-SDESK |  |  |
| Removed from view     |                              | •                                                  |  |  |